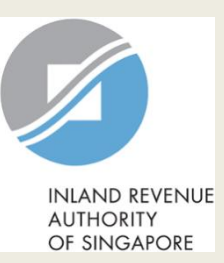

## **User Guide for Company**

# Update Corporate Profile/ Contact Details

| NAMO EXPINE                                                                                                    | Q                                                                                                    | Step | Action/ Note                                                                                                    |  |
|----------------------------------------------------------------------------------------------------|----------------------------------------------------------------------------------------------------|------|----------------------------------------------------------------------------------------------------|--|
| AUHADER<br>OF BHAAPOR                                                                                                    |                                                                                                    |      | Main Menu                                                                                                    |  |
| ABC CO LTD<br>Tax Ref No. T20UF1234A                                                                                                    | Account 🕶 🕞 Logout                                                                                                    | 1    | Upon login to myTax Portal, select                                                                                      |  |
| GT Overview Corporate Tax • GST • Employers • Mor                                                                                                    | Profile<br>Undate Notice Preferences                                                                                                    |      | the digital service from the menu:<br>Account > Update Corporate<br>Profile/ Contact Details                            |  |
|                                                                                                    | Update Corporate Profile/ Contact Details                                                                                                    |      | Nata                                                                                                    |  |
| Note<br>The company/ business has subscribed to the following notifications for its tax notion<br>By post to your company's/ business' registered address<br>• Corporate Tax paper notices | Tax Account<br>Apply for Payment Plan<br>Pay Taxes<br>Request Penalty Waiver/ Extension of Time to File<br>View Account Summary<br>View Late Filing Fee/ Summons<br>View/ Cancel Payment Plan |      | Note:<br>For steps on logging in to myTax<br>Portal, you may refer to our<br>Guide on How to Log In to myTax<br>Portal. |  |
| Welcome to myTax Portal                                                                                                    |                                                                                                    |      |                                                                                                    |  |

| Corporate Tax ▼ GST ▼                                       | Employers • More •                                                         | Note                                                                    |
|-------------------------------------------------------------|----------------------------------------------------------------------------|-------------------------------------------------------------------------|
| Update Corporate Profile/ Contact De                        | etails                                                                     | You can view your company's particulars/ contact details on this page.  |
| Corporate Profile                                           |                                                                            | Refer to page 4 for steps to update                                     |
| Name                                                        | Tax Ref No.                                                                | financial year end.                                                     |
| Type of Company                                             | Company Status                                                             | Refer to page 5 for steps to update functional currency.                |
| POREIGN COMPANY Place of Registration/ Incorporation FRANCE | ACTIVE from 01 Jan 2020<br>Registration/ Incorporation Date<br>01 Jan 2020 | Refer to pages 6 and 7 for steps to view/ edit company address.         |
| Place of Control and Management<br>FRANCE                   |                                                                            | Refer to page 8 for steps to update contact information.                |
| Financial Year End                                          |                                                                            | You can inform us via myTax Mail if any of the information displayed is |
| Day Month                                                   |                                                                            | incorrect.                                                              |
|                                                             |                                                                            |                                                                         |
| Functional Currency                                         |                                                                            |                                                                         |
| Financial Statements prepared in                            |                                                                            |                                                                         |

SINGAPORE DOLLAR

3

| Financial Year End                                                                       | Step | Action/ Note                                                                                                    |
|------------------------------------------------------------------------------------------|------|----------------------------------------------------------------------------------------------------|
| Day Month<br>31 / 12                                                                     |      | Update Financial Year End                                                                                                    |
| Functional Currency                                                                      | 1    | Enter Financial Year End.                                                                                                    |
| Financial Statements prepared in SINGAPORE DOLLAR                                        | 2    | Click on <b>Save</b> . A pop-up message will prompt you to confirm the entry.                                                                                            |
| Address Company Address 89 ROBINSON ROAD #8-00                                           | 3    | Click on <b>Yes</b> to save.                                                                                                    |
| Singapore 326589                                                                         |      | Note:<br>Only persons authorised as 'Approver' can                                                                                                    |
| Note Please read the Terms and Conditions on the use of mobile number and email address. |      | <u>not</u> registered with the Accounting &<br>Corporate Regulatory Authority (ACRA).                                                                                    |
| Contact Person<br>CHARLES TAN<br>Designation                                             |      | For company that is registered with ACRA,<br>any changes in financial year end should be<br>updated with ACRA at BizFile+ and the<br>updates will be transmitted to IRAS |
| MANAGER<br>Email Address                                                                 |      | periodically.                                                                                                    |
| CHARLESTAN@XX.COM                                                                        |      |                                                                                                    |
| Mobile No.<br>+65 98765432<br>Office No.<br>+65 12345678                                 | Save | e<br>m Save?                                                                                                    |
| SAVE                                                                                     |      | NO                                                                                                    |

| Financial Year End                                                                  | Step | Action/ Note                                                                                                    |
|-------------------------------------------------------------------------------------|------|----------------------------------------------------------------------------------------------------|
| 31 / 12                                                                             |      | Update Functional Currency                                                                                                    |
| Functional Currency<br>Financial Statements prepared in<br>SINGAPORE DOLLAR         | 1    | If the company's financial statements are<br>prepared in a non-S\$ functional currency,<br>select the functional currency used to present<br>its financial statements |
| Address                                                                             |      |                                                                                                    |
| Company Address<br>89 ROBINSON ROAD #8-00<br>Singapore 326589                       |      | If the functional currency used is not in the selection list, choose "Currencies other than                                                                           |
| Edit Company Address                                                                |      | S\$".                                                                                                    |
| Contact Information                                                                 | 2    | Click on <b>Save</b> . A pop-up message will prompt you to confirm the entry.                                                                                         |
| Please read the Terms and Conditions on the use of mobile number and email address. | 3    | Click on <b>Yes</b> to save.                                                                                                    |
| Contact Person<br>CHARLES TAN                                                       |      | Note:<br>Only persons authorised as 'Approver' can<br>make changes to Functional Currency.                                                                            |
| Designation MANAGER                                                                 |      |                                                                                                    |
| Email Address                                                                       | _    |                                                                                                    |
| CHARLESTAN@XX.COM                                                                   |      |                                                                                                    |
| Mobile No.<br>+65 98765432                                                          |      | Save                                                                                                    |
| Office No.<br>+65 12345678                                                          |      | NO YES                                                                                                    |

| Address<br>Company Address                                                                               | Step | Action/ Note                                                                                                    |  |  |
|----------------------------------------------------------------------------------------------------|------|----------------------------------------------------------------------------------------------------|--|--|
| 89 ROBINSON ROAD #8-00<br>Singapore 326589<br>Chit Company Address                                       |      | Update Local Address                                                                                                    |  |  |
| Address<br>Company Address × Cancel                                                                      | 1    | Click on Edit Company Address.                                                                                                    |  |  |
| Singapore   Effective date from 22/08/2021                                                               | 2    | Select Singapore, enter Postal Code and click on <b>Retrieve</b> .                                                                                                    |  |  |
| Company Address X Cancel SINGAPORE Postal Code 188000 RETRIEVE                                           | 3    | Select Blk/ House No., enter Unit No., if any, and effective date of the new address.                                                                                                    |  |  |
| Blk/House No. Unit No.<br>55 • • • • • • • • • • • • • • • • • •                                         | 4    | Click on <b>Save</b> . A pop-up message will prompt you to confirm the entry.                                                                                                    |  |  |
| VICTORIA ST                                                                                              | 5    | Click on Yes to save.                                                                                                    |  |  |
| Effective date from 22/08/2021                                                                           |      | Notes:<br>1. Only persons authorised as 'Approver' can<br>update the address for a company <u>not</u><br>registered with the Accounting & Corporate<br>Regulatory Authority (ACRA) Changes                                                                          |  |  |
| Contact Person CHARLES TAN Designation MANAGER Email Address CHARLES TANBUX.COM Mobile No. HS \$19765432 |      | <ul> <li>made to the address will generally be processed and updated within 3 working days.</li> <li>2. For companies registered with ACRA, any changes in address should be updated with ACRA and the updates will be transmitted to IRAS periodically.</li> </ul> |  |  |
| Office No.<br>+65 12345678                                                                               |      | 6                                                                                                    |  |  |

| Address<br>Company Address                                                                   | Step | Action/ Note                                                                                                    |
|----------------------------------------------------------------------------------------------|------|----------------------------------------------------------------------------------------------------|
| 89 ROBINSON ROAD #8-00<br>Singapore 326589<br>Chit Company Address                           |      | Update Foreign Address                                                                                                    |
| Address<br>Company Address × Cancel                                                          | 1    | Click on Edit Company Address.                                                                                                    |
| Effective date from 01/12/2021                                                               | 2    | Select Country/ Territory, enter address and effective date of the new address.                                                                                                    |
| Address<br>Company Address X Cancel<br>MALAYSIA *                                            | 3    | Click on <b>Save</b> . A pop-up message will prompt you to confirm the entry.                                                                                                    |
|                                                                                              | 4    | Click on <b>Yes</b> to save.                                                                                                    |
| Effective date from 22/08/2021                                                               |      | <ul> <li><u>Notes:</u></li> <li>Only persons authorised as 'Approver' can update the address for a company <u>not</u> registered with the Accounting &amp; Corporate Regulatory Authority (ACRA). Changes made to the address will generally be</li> </ul> |
| Contact Person<br>CHARLES TAN Designation MANAGER CHARLESTAN@XX.COM NO YES                   |      | <ul> <li>processed and updated within 3 working days.</li> <li>2. For companies registered with ACRA, any changes in address should be updated with ACRA and the updates will be transmitted to IRAS periodically.</li> </ul>                              |
| HOULE NO.           +65         98765432           Office No.           +65         12345678 |      | 7                                                                                                    |

| Contact Information                                                                                                    | Step    | Action/ Note                                                                                     |  |
|----------------------------------------------------------------------------------------------------|---------|--------------------------------------------------------------------------------------------------|--|
| Note<br>Please read the Terms and Conditions on the use of mobile number and email address.                                                       |         | Update Contact Information                                                                       |  |
|                                                                                                    | 1       | Enter contact details.                                                                           |  |
| Contact Person CHARLES TAN Designation                                                                                                    | 2       | Click on <b>Save</b> . A pop-up message will prompt you to confirm the entry.                    |  |
| MANAGER                                                                                                    | 3       | Click on <b>Yes</b> to save.                                                                     |  |
| Email Address           CHARLESTAN@XX.COM           Mobile No.           +65         98765432           Office No.           +65         12345678 |         | <u>Note:</u><br>Only persons authorised as<br>'Approver' can make changes to<br>contact details. |  |
| SAVE                                                                                                    |         |                                                                                                  |  |
|                                                                                                    | Save    |                                                                                                  |  |
|                                                                                                    | Confirm | NO YES                                                                                           |  |

| ~                                   |                    |              |                       |                   |                     |       |      |  |
|-------------------------------------|--------------------|--------------|-----------------------|-------------------|---------------------|-------|------|--|
| Cn Overview C                       | orporate Tax 🔹     | GST 🕶        | Employers 🔻           | More <del>v</del> |                     |       | Step |  |
| Update Corporate                    | e Profile/ Cor     | ntact De     | etails                |                   | 읍 SAVE AS PDF/      | PRINT |      |  |
| Acknowledgement                     |                    |              |                       |                   |                     |       | 1    |  |
| Successful Submissio                | 'n                 |              |                       |                   |                     |       |      |  |
| Your request to change th           | e company's corpor | ate profile/ | contact details has l | been subn         | nitted.             |       | 2    |  |
| Name                                | ABC CO LTD         |              | Tax Re                | f No.             | T20UF1234A          |       |      |  |
| Acknowledgement No.                 | 243752             |              | Date/1                | lime              | 22 Aug 2021 9:17 PM |       |      |  |
| Updated by                          | TEST_CO APPR       | OVER 7       |                       |                   |                     |       |      |  |
| You requested to update the         | following details: |              |                       |                   |                     |       |      |  |
| Financial Year End                  | 30 Jun             |              |                       |                   |                     |       |      |  |
| Financial Statements<br>prepared in | SINGAPORE DOLL     | LAR          |                       |                   |                     |       |      |  |
| Contact Person                      | CHARLES TAN        |              |                       |                   |                     |       |      |  |
| Designation                         | MANAGER            |              |                       |                   |                     |       |      |  |
| Email Address                       | CHARLESTAN@X       | X.COM        |                       |                   |                     |       |      |  |
| Mobile No.                          | +65 98765432       |              |                       |                   |                     |       |      |  |
| Office No.                          | +65 12345678       |              |                       |                   |                     |       |      |  |

**Contact Information** 

For enquiries on this user guide, please call 1800 356 8622 or email at <u>myTax Mail</u>.

Published by Inland Revenue Authority of Singapore

Published on 6 May 2022

The information provided is intended for better general understanding and is not intended to comprehensively address all possible issues that may arise. The contents are correct as at 6/5/2022 and are provided on an "as is" basis without warranties of any kind. IRAS shall not be liable for any damages, expenses, costs or loss of any kind however caused as a result of, or in connection with your use of this user guide.

While every effort has been made to ensure that the above information is consistent with existing policies and practice, should there be any changes, IRAS reserves the right to vary its position accordingly.

© Inland Revenue Authority of Singapore